emich.edu

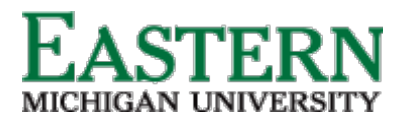

## Hiring Manager Dashboard Overview

## **Overview**

The Hiring Manager Dashboard interface is a simplified design for Hiring Managers. It provides restricted access to full PageUp information, such as applicant details, history, and jobs.

The display of the recruitment workflow cards is based on what functionality a user has access to. It has dynamic flows of information - information only appears when there is an action for the hiring manager to complete.

## **Tile Overview**

- Position Description A Manage position description button to search and view position descriptions. A My position description button to view details of your PD.
- 2. Jobs Create new jobs and view your current jobs (with statuses).
- 3. <u>Approvals</u> Tile is not available to all HMs, only those with job approval responsibilities.
- 4. <u>Advertisements</u> The number of the Advertisements with a link to view a list of your sourced jobs. Clicking the link will load the **My sourced jobs** page. There you can click to view the job ad and associated sourcing channel details.
- 5. <u>Applications</u> The number of *Jobs have applicants for review* with a link to view Shortlisted applicants. As a Hiring Manager, the Shortlisted applicants screen provides you with a simplified application reviewing process and allows you to easily provide an outcome.
  - a. The number of *Applicants assigned to you for review* with a link to view them. Clicking this link allows you to review and approve or decline the applicant to progress in the recruitment process rather than setting a specific outcome.
- 6. <u>Applicant Progress Board</u> Provides an aggregate Kanban view of the progress of all the applications for their job requisitions, a view of applications in list form, relevant applicant details and quick access to key links.
- 7. <u>Search Committee Review</u> The number of Jobs requiring panel review with a link to view a list of jobs not closed awaiting your review.
- 8. <u>Offers</u> The number of your new starters with a link to view a summary of them. Clicking the link will load the *My new starters* page. There you will be able to view details of an applicant's offer and any onboarding tasks.

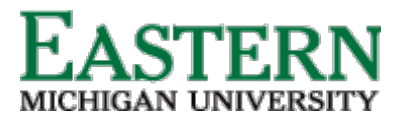

HUMAN RESOURCES

emich.edu

Jobs People Recent Items v Harry v 📀 v My Dashboard Welcome Harry, this is your Dashboard where you will see all your tasks organized in various stages. Guidelines / Tips Click HERE to a  $\checkmark$ : Position Description New job Approvals My position description - Under review 4 Jobs open 2 Jobs awaiting your approva Manage position descriptions and create... 26 Team jobs open 1 Approved New Job 4 88 Ē Advertisements Applicant Progress Board Applications A holistic view of the applications for each active job you are recruiting for 1 Jobs have applicants for review O Advertisements O Applicants assigned to you for review Review applications Search committee review Offers 1 Jobs requiring panel revi 0 Offers awaiting your approval 8 New hires O New hire tasks